# Инструкция по работе с НАВИГАТОРОМ

#### 1.РЕГИСТРАЦИЯ

Ввести в поисковой строке «Навигатор дополнительного образования Архангельской области»

и пройти по ссылке: <u>https://dop29.ru</u> Э С О вудания установания установания с право с право с пр

Яндекс навигатор дополнительного образования архангельской 💿

Найти

Поиск Картинки Видео Карты Маркет Новости Переводчик Эфир Коллекции Кью Усл

#### 

Были сегодня · На сайте **"Навигатор дополнительного образования** Архангельской области" вы можете подавать заявки на интересующие вас программы дополнительного образования детей. Читать ещё > Нашлось 8 мл 1 107 показов є Дать объявлені

Ų

Путешествие по миру • Смена пароля • Личный кабинет • Мы рисуем

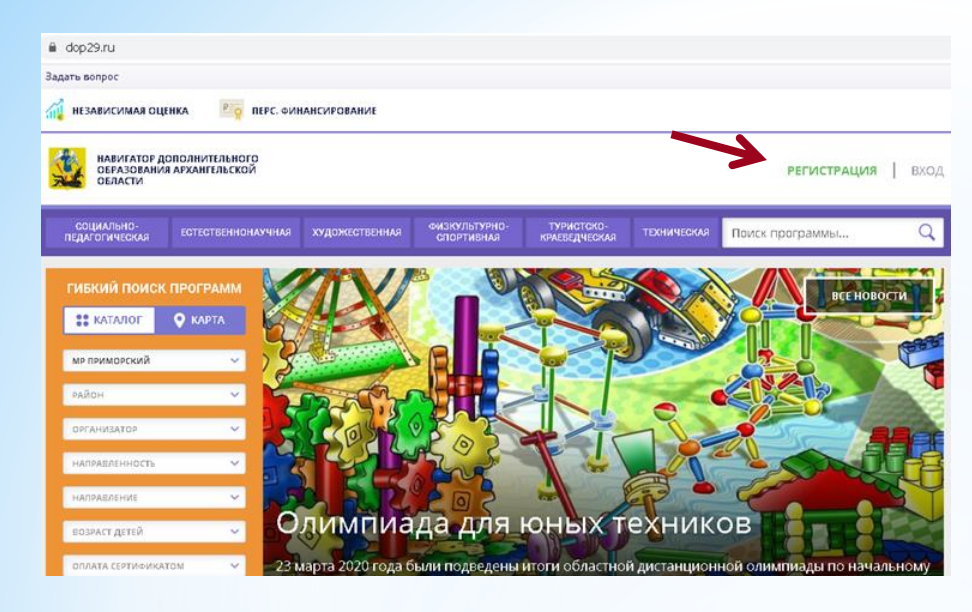

#### Заполнить регистрационную форму:

- \*Муниципалитет проживания
- \*ФИО родителя
- \*Контактный телефон родителя
- \*Действующий электронный адрес родителя (он будет использоваться в качестве логина для входа на сайт)
- \*Пароль (придумать)
- \*Поставить галочку согласия с правилами после предварительного ознакомления с ними

#### И нажать кнопку «Зарегистрироваться»

### Нажать кнопку «Регистрация»

| 107        | рхані ельск                                                                                         |
|------------|----------------------------------------------------------------------------------------------------|
| введит     | е вашу Фамилию (для обращений к вам и заполнения договоров и заявлен                                |
| Коло       | рвангина                                                                                            |
| введит     | E BALLE MMR                                                                                         |
| Елен       | 18                                                                                                  |
| введит     | E BALLE OTVECTEO                                                                                    |
| Cep        | геевна                                                                                              |
| введит     | Е НОМЕР МОБИЛЬНОГО ТЕЛЕФОНА (ДЛЯ СВЯЗИ ПРИ ОБРАБОТКЕ ЗАЯВОК)                                        |
| 8 ΦΟ       | PMATE 9265758439                                                                                    |
| введит     | e email (для направления уведомлений)                                                               |
| напр       | MMEP, MAILØMAILRU                                                                                   |
| выбери     | ТЕ ПАРОЛЬ (ПАРОЛЬ ВАМ ПРИГОДИТСЯ, ЗАПОМНИТЕ ИЛИ ЗАПИШИТЕ ЕГО)                                       |
| выбе       | РИТЕ ПАРОЛЬ                                                                                         |
| ✓ я с<br>и | ознакомлен и выражаю согласие с <u>политикой конфиденциальности</u><br>пользовательским соглашением |

#### ЗДРАВСТВУЙТЕ, РЕГИСТРАЦИЯ ПРОШЛА УСПЕШНО!

Вам на почту направлено уведомление для подтверждения электронной почты, без этого некоторые функции Навигатора не будут доступны. Спасибо!

OK

Здравствуйте!

Пожалуйста, подтвердите получение этого письма по следующей ссылке: https://doo29.ru/verify/email? code=d405e01be02c2c08b726fb64c28f82ae0bcad7cd, имаче мекоторые возможности будут вам недоступны.

С наилучшими пожеланиями, команда Навигатора дополнительного образования <u>https://dop29.ru</u>

#### СПАСИБО! ЭЛЕКТРОННАЯ ПОЧТА ПОДТВЕРЖДЕНА.

Теперь вы можете редактировать свой профиль, оставлять заявки, отзывы и комментарии.

×

Перейти в навигатор

Для завершения процесса регистрации необходимо пройти по ссылке, направленной в автоматическом письме от службы поддержки Навигатора.

Данный этап необходим для подтверждения корректности электронного адреса, введенного при регистрации.

На указанный адрес будут направляться письма, информирующие о результатах рассмотрения заявок, данные для восстановления пароля и другая полезная информация

# Почему не пришло письмо после завершения регистрации?

 Электронный адрес был введен некорректно.

- Письмо попало в папку «Спам».
- Временная проблема Яндекссервиса.

# 2. Заполнение данных о ДЕТЯХ

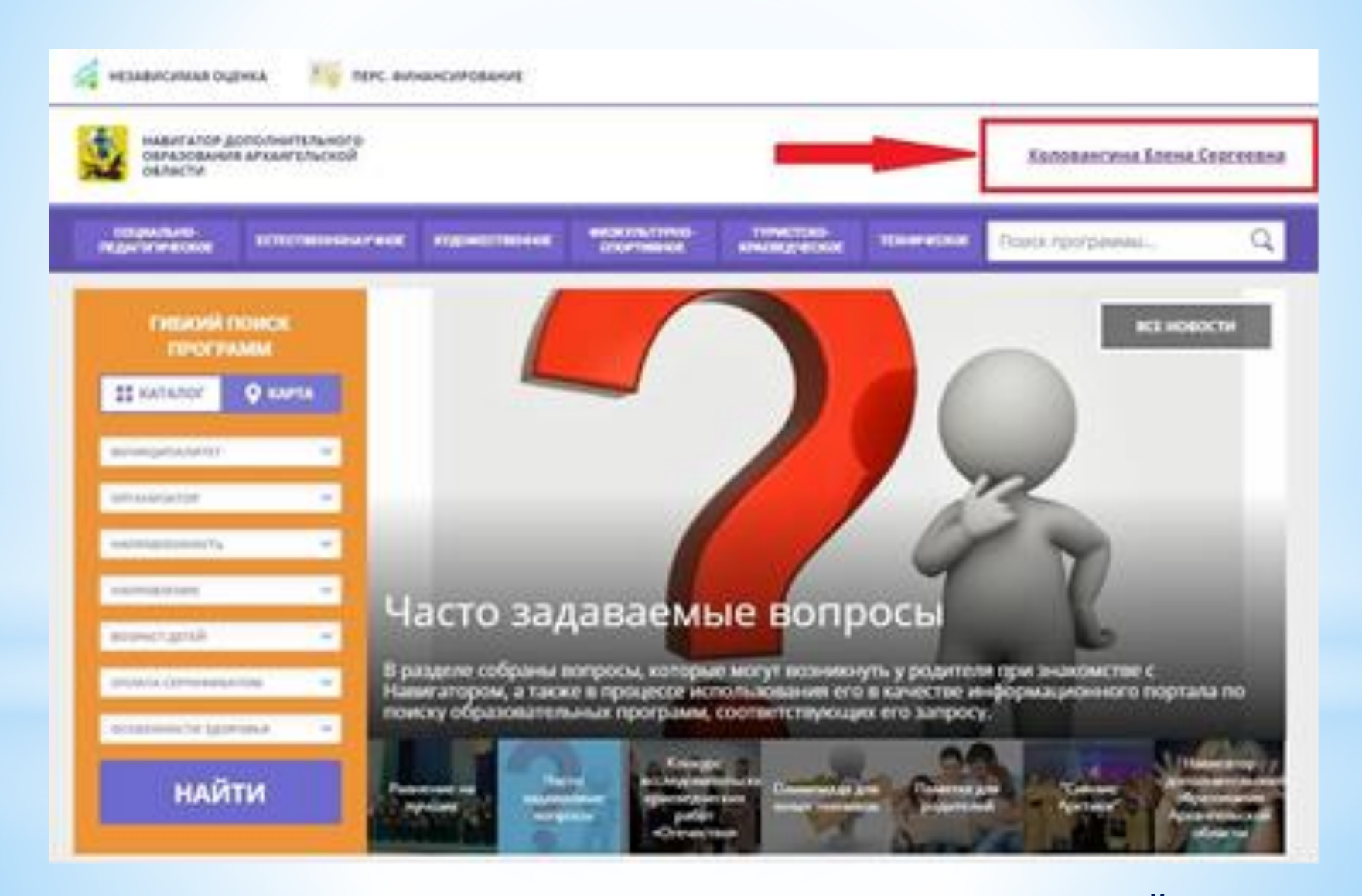

Фамилия, имя, отчество в верхнем правом углу – ВХОД В ЛИЧНЫЙ КАБИНЕТ

## В разделе «ДЕТИ»

| REAL DIRECTOR | CTTC/MPHONAPHOX | KOMORETINI ( A CAL       | Chortestod  | TITRETORD<br>EPARTE / CORE | TERRETOR               | Понта программы | C     |
|---------------|-----------------|--------------------------|-------------|----------------------------|------------------------|-----------------|-------|
| ИЧНЫЙ КАБИ    | HET             |                          |             |                            |                        | 8 KATADOI       | выход |
| офиль дети    | достижения      | ИСТОРИЯ ЗАЯВО            | к история г | RPOCMOTPOB                 | отложено               | пароль          |       |
|               |                 |                          |             |                            |                        |                 |       |
| and a         |                 | 10.00                    |             |                            | UP-HCMD                |                 |       |
|               |                 | and anguera of           | NA.         |                            | 101-10-100<br>101_2/12 | 01-62160        |       |
|               |                 | 848<br>(100,011)<br>(100 |             |                            | 196783                 | 07-62780        |       |

Необходимо заполнить данные о детях: Фамилия, Имя, Отчество, дата рождения, пол ребенка

# После добавления ребенка необходимо нажать кнопку «Получить сертификат»

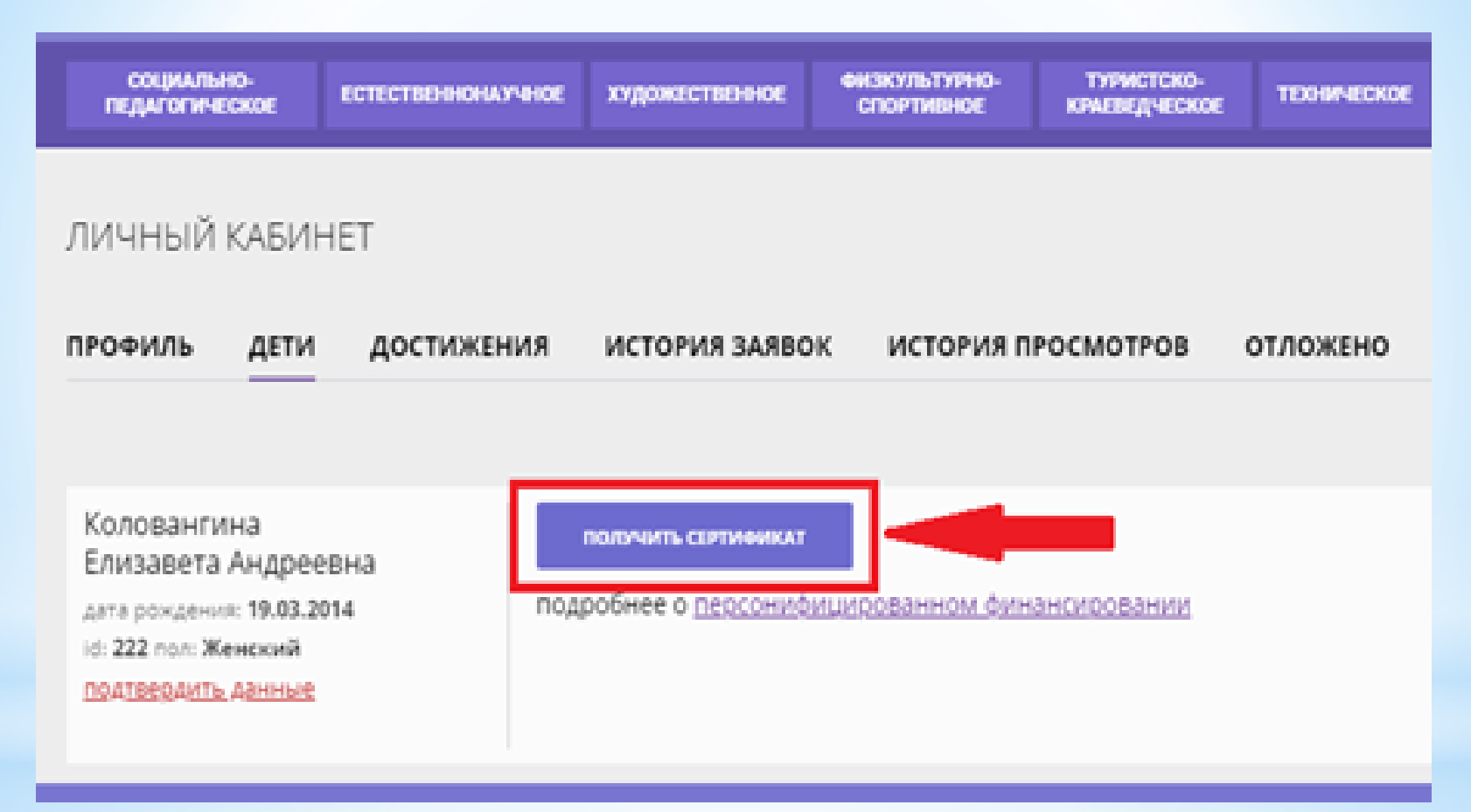

После этого ребенок получает идентификационный номер в системе Навигатор – СЕРТИФИКАТ на дополнительное образование. Подтверждает (активирует) сертификат образовательная организация после того, как родитель обратится лично с документами и предоставит заявление на получение сертификата и обучение по программе.

#### Можно переходить в каталог программ. С помощью гибкого поиска выбрать интересующую программу и записаться на обучение

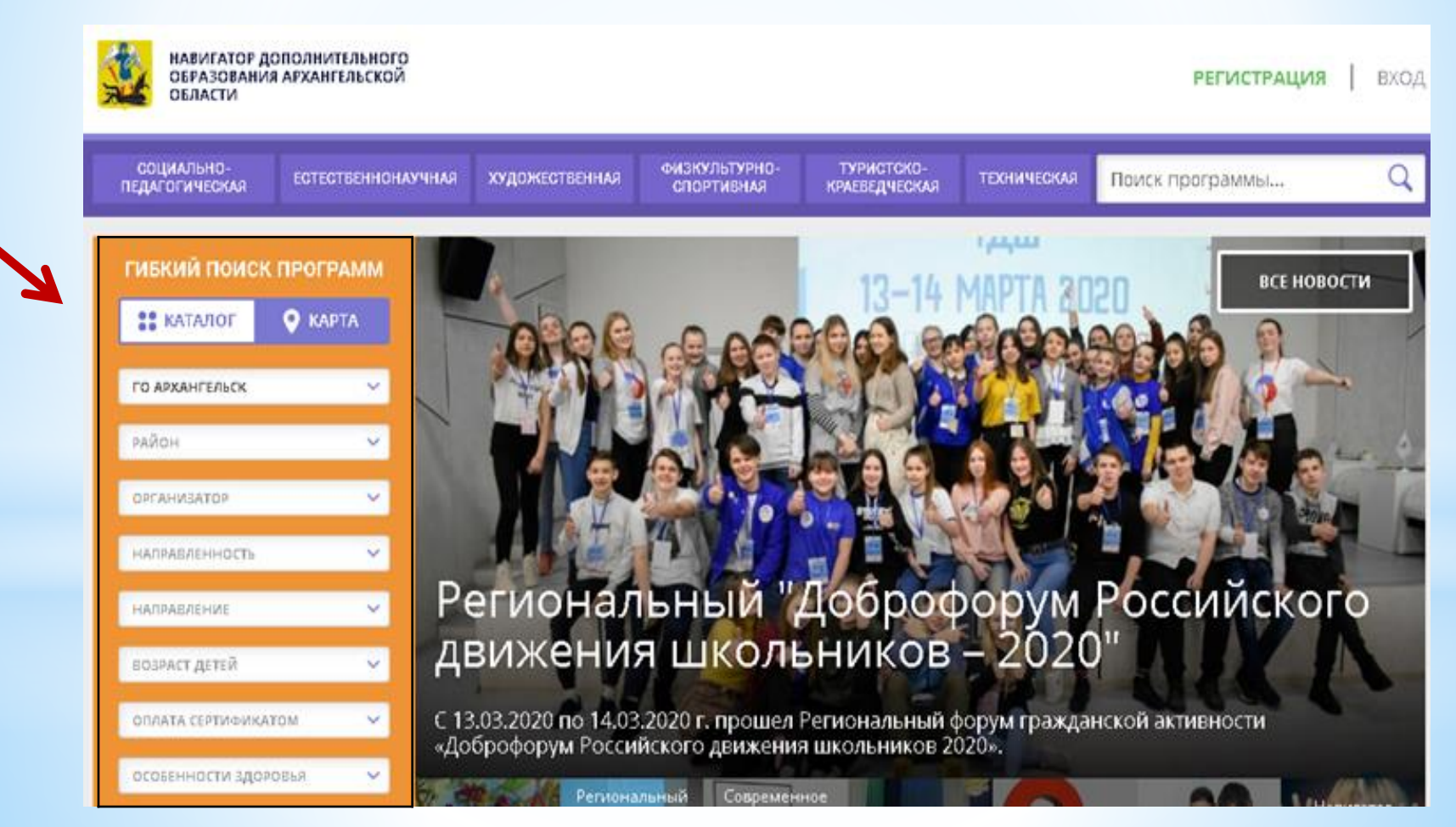

### В каталоге

#### представлен перечень программ

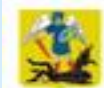

НАВИГАТОР ДОПОЛНИТЕЛЬНОГО ОБРАЗОВАНИЯ АРХАНГЕЛЬСКОЙ ОБЛАСТИ

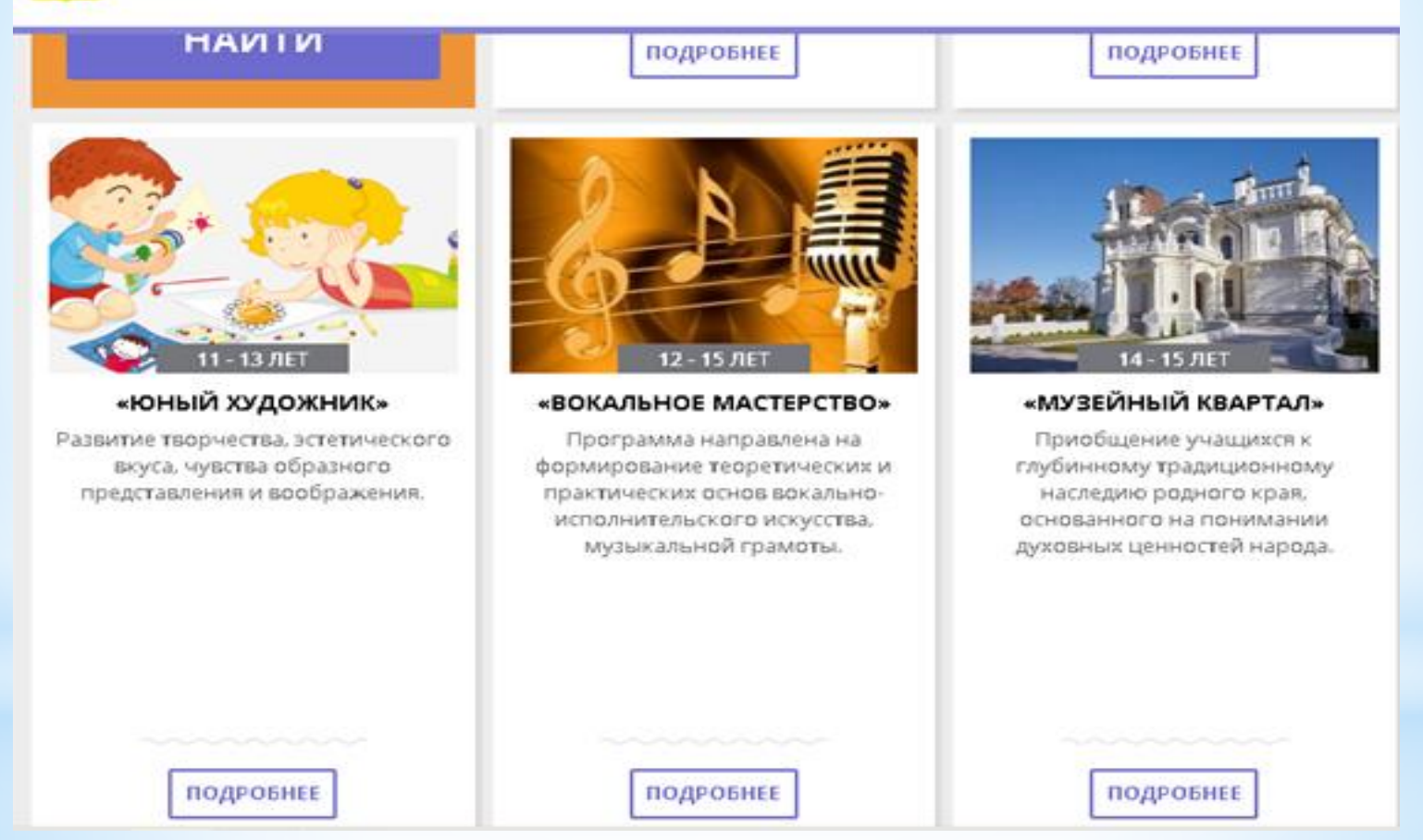

Для получения подробной информации о программе и записи на нее необходимо нажать кнопку «Подробнее»

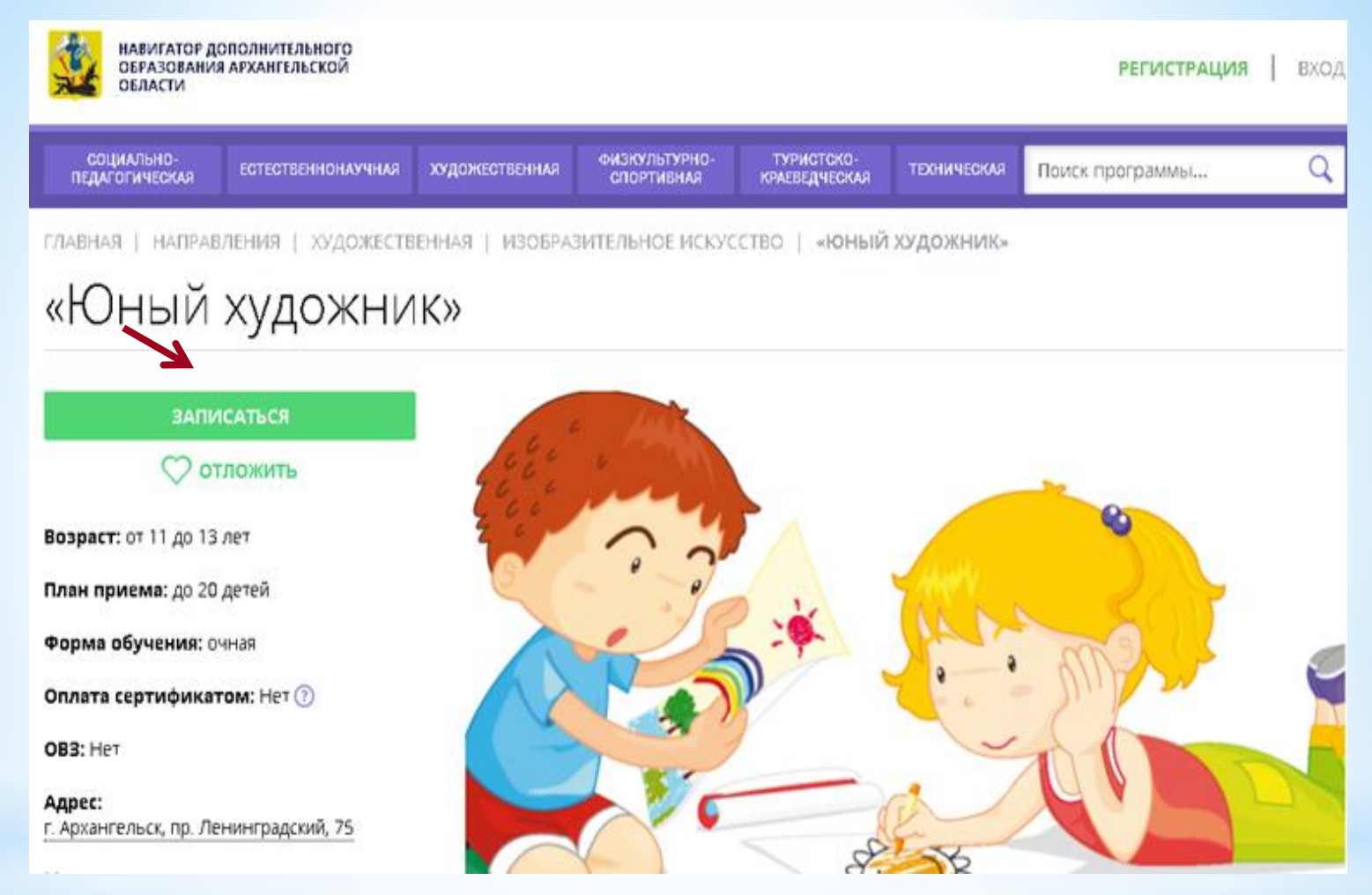

В карточке программы представлена подробная информация о программе: описание процесса обучения, компетенции, которыми овладеет ребенок, цели и задачи обучения, ожидаемые результаты, расписание, контактные данные организатора, адрес места проведения занятий. Особые условия приема.

#### Для оформления заявки необходимо нажать кнопку «Записаться»

| главн/ | АЯ   НАПРАВЛЕНИЯ   ХУДОЖЕСТВЕННАЯ   ИЗОБРА                               | ЗИТЕЛЬНОЕ ИСКУССТВО   «ЮНЫЙ ХУДОЖНИК» |   |  |  |  |
|--------|--------------------------------------------------------------------------|---------------------------------------|---|--|--|--|
|        | ОФОРМЛЕНИЕ ЗАЯВКИ                                                        |                                       | × |  |  |  |
|        | «Юный художник»                                                          |                                       |   |  |  |  |
|        | ГРУППА                                                                   | ДАННЫЕ ДЕТЕЙ                          |   |  |  |  |
| 3      | группа:                                                                  |                                       |   |  |  |  |
|        | Выберите группу                                                          | ^                                     |   |  |  |  |
|        | ГРУППА Н.А. ТАРАСОВА, 5-6 КЛАСС (№ 1490) — ОЖИДАЕМ РАСПИСАНИЕ            |                                       |   |  |  |  |
|        | г. Архангельск, пр. Ленинградский, 75                                    |                                       |   |  |  |  |
|        | все программы учреждения дополнительного образования:<br><u>МБОУ ЭБЛ</u> |                                       |   |  |  |  |
|        |                                                                          | ДАЛЕЕ                                 |   |  |  |  |

В открывшемся окне необходимо выбрать учебную группу из предложенных и нажать «Далее»

В следующем окне автоматически подставляются данные ребенка. Нажимаем «Далее». ЗАЯВКА ОТПРАВЛЕНА

#### Алгоритм работы родителей при оформлении электронной заявки на обучение

Родитель регистрируется на сайте <u>https://dop29.ru</u>

Вносит в личный кабинет во вкладке «Дети» данные ребенка: ФИО и дату рождения

Отправляет запрос на получение сертификата. Кнопка «Получить сертификат»

Выбирает в каталоге Навигатора дополнительную общеразвивающую программу и нажимает кнопку «Записаться»

Обращается в выбранную образовательную организацию для подписания документов

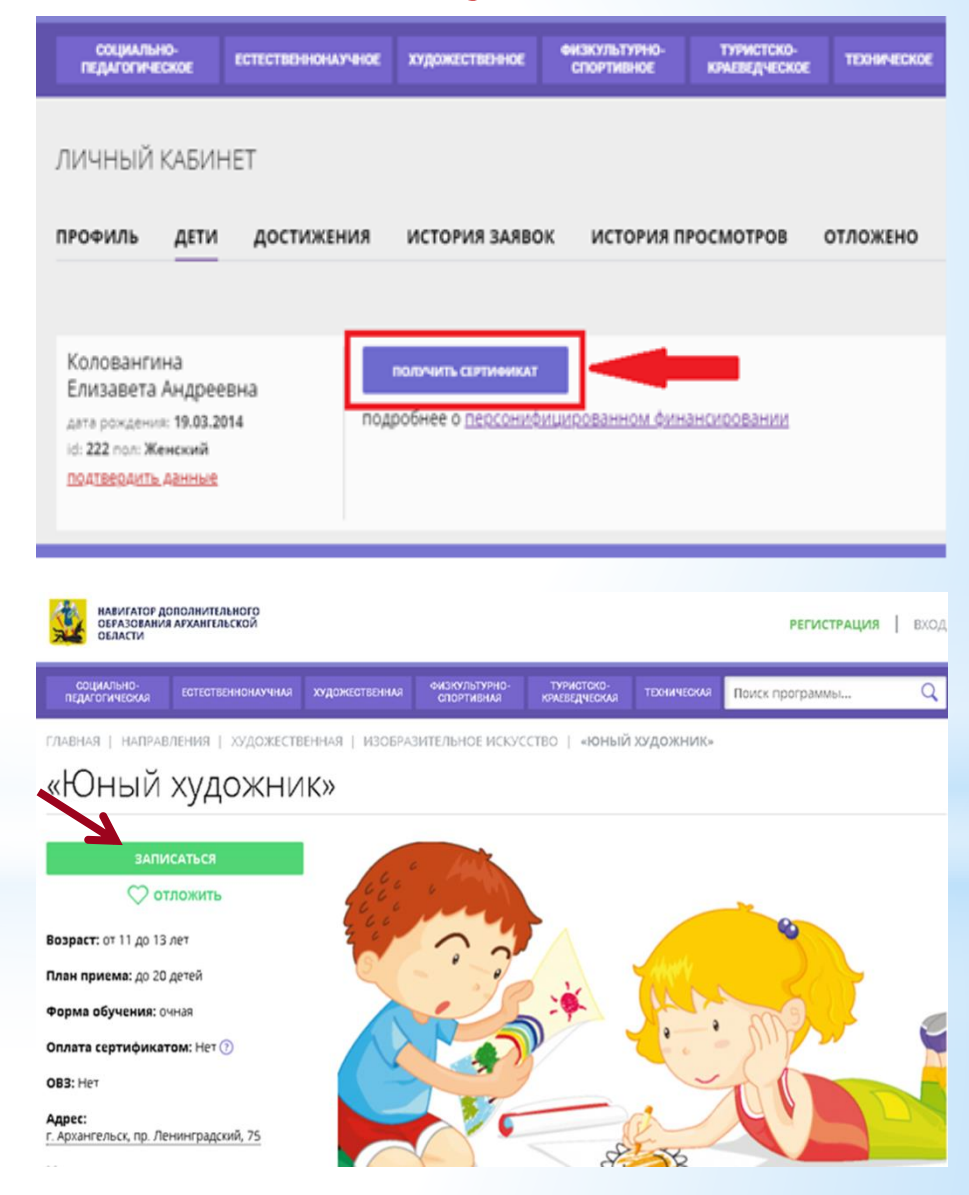